Manuel utilisateur du back-office Wordpress

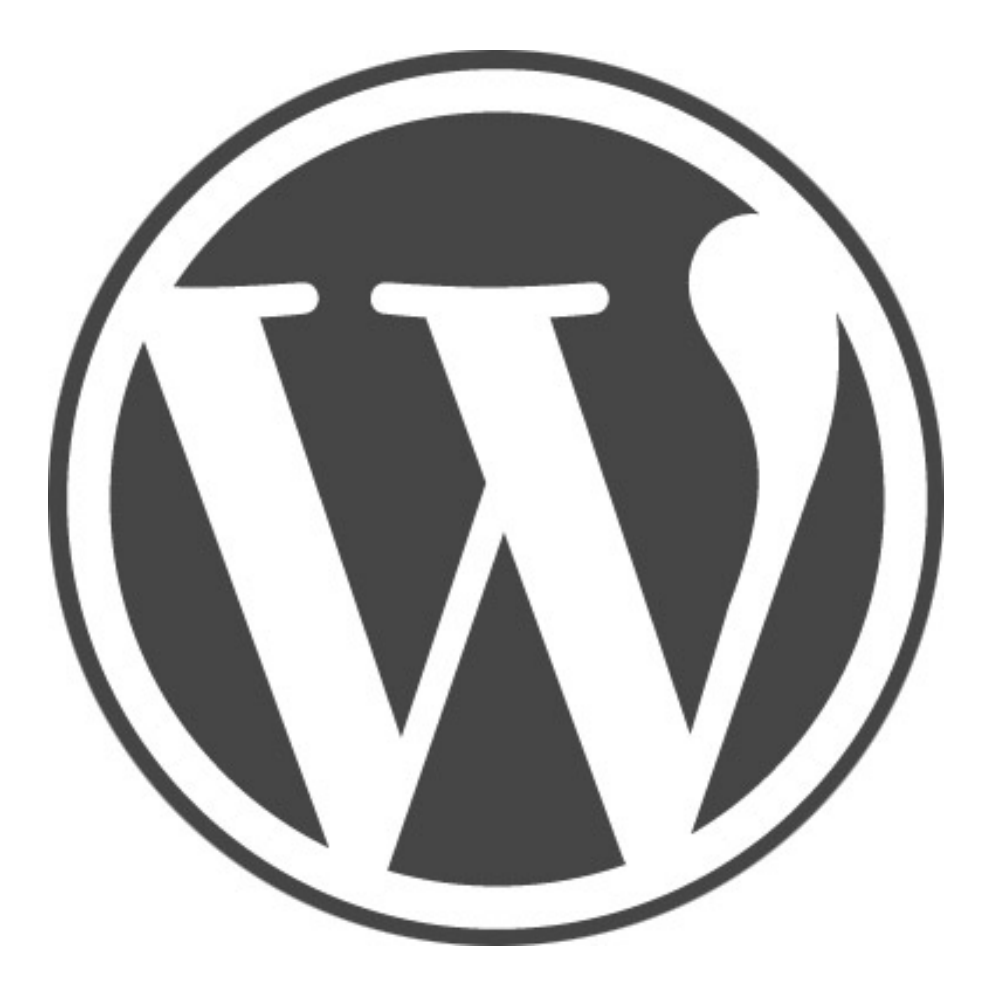

## 1- Connexion à l'administration

Pour vous connecter à l'administration de votre site, tapez : **wp-admin** ou **admin** à la suite de votre nom de domaine

#### exemple :

www.nomdedomaine.fr/wp-admin

## 2- Le tableau de bord

| I moropress 4                                                         | o Pelee                                                                                                    |                                                                                                    |             | Juidtadons,          | morapices |
|-----------------------------------------------------------------------|----------------------------------------------------------------------------------------------------|----------------------------------------------------------------------------------------------------|-------------|----------------------|-----------|
| 1 2<br>3 Tableau de bord                                              | Tableau de bord                                                                                                    |                                                                                                    |             | Options de l'écran 🔻 | Aide 🔻    |
| Accueil<br>Mises à iour                                               | D'un coup d'œil                                                                                                    | Brouillon rapide                                                                                                    | Г           |                      |           |
| Articles                                                              | 📌 1 articles 📳 1 page                                                                                                    | Titre                                                                                                    | 1           |                      | 1         |
| 91 Médias                                                             | Commentaire     VordPress 3.8.1 avec le thème Twenty Fourteen.     Moteure de serberche refusée                                                                                                    | Qu'avez-vous en tête ?                                                                                                    | 1<br>1<br>6 |                      | 1         |
| <ul> <li>Pages</li> <li>Commentaires</li> </ul>                       | moteoria de recherche relusea                                                                                                    |                                                                                                    |             |                      |           |
| Apparence                                                             | Activité A<br>Publié récemment                                                                                                    | Enregistrer brouillon                                                                                                    | 1           |                      |           |
| 😰 Extensions                                                          | Aujourd'hui, 10 h 21 min Bonjour tout le monde !                                                                                                    | Nouvelles de WordPress                                                                                                    | 1           |                      |           |
| 💄 Utilisateurs                                                        | Commentaires                                                                                                    | L'Hebdo WordPress n°217 : BuddyPress – Bordeaux – 6mn 11 février                                                                                                    |             |                      |           |
| <ul> <li>Outils</li> <li>Réglages</li> <li>Réduire le menu</li> </ul> | Par Monsieur WordPress, sur Bonjour tout le monde l #<br>Bonjour, ceci est un commentaire. Pour supprimer un<br>commentaire, connectez-vous et affichez les commentaires de cet<br>article. Vous pourrez alors les | 2014<br>BuddyPress 1.9.2 BuddyPress 1.9.2 est arrivé (en), pensez à mettre à jour.<br>WordPress pour Android à besoin de vous Après de nouvelles<br>recommandations faites pour les applications Android, WordPress a apporté les<br>modifications à ses propres chaines. La tradution est donc à reprendre. La<br>communauté francophone a besoin de vous pour la terminer au plus [] |             |                      |           |
|                                                                       | 6 Tout   En attente (0)   Approuvé   Indésirable (0)   Corbeille (0)                                                                                                    | WordPress Francophone : L'Hebdo WordPress n°217 : BuddyPress –<br>Bordeaux – 6mn                                                                                                    |             |                      |           |
|                                                                       |                                                                                                    | WP Formation : Plugins WordPress Gratuits vs Premium<br>WordPress Channel : Traduire un mu-plugins sous WordPress (I18n)                                                                                                    |             |                      |           |
|                                                                       |                                                                                                    | Extensions populaires: NextScripts: Social Networks Auto-Poster (Installer)                                                                                                    |             |                      |           |
|                                                                       |                                                                                                    |                                                                                                    |             |                      |           |

Ceci est la page d'accueil de votre interface d'administration.

Elle permet d'avoir un résumé de l'activité sur votre site (nombre d'articles, nombre de commentaires, etc).

- 1- Liens liés à wordpress (documentation, forum, etc)
- 2- Nom du site.
- 3- Utilisateur connecté (lien vers le profil, déconnexion, etc)
- 4- Version de Wordpress installé
- 5- Résumé du nombre de commentaires
- 6- Emplacement libre pour une disposition des encarts par «glisser/déposer» personnalisée

A gauche, dans le bandeau noir, vous avez le menu général par défaut de wordpress. Il se peut que:

- vous ne voyez pas tous ces onglets si vous avez un compte utilisateur restreint
- vous voyez d'autres onglets si vous avez des fonctionnalités en plus.

Les menus correspondants aux fonctionalités propres à votre thème vous sont expliquées à la fin de ce manuel.

## **3-Les articles**

| 🕦 街 Wordpress 🛡 0 🕇 Créer Salutations, wordpress 🔟 |                             |                                                          |                |              |        |                            |  |
|----------------------------------------------------|-----------------------------|----------------------------------------------------------|----------------|--------------|--------|----------------------------|--|
| 🍘 Tableau de bord                                  | Articles Ajouter            |                                                          |                |              | Option | s de l'écran 🔻 Aide 🔻      |  |
| 🖈 Articles 🔷                                       | Tous (1)   Publié (1)       |                                                          |                |              |        | Chercher dans les articles |  |
| Tous les articles                                  | Actions groupées  Appliquer | Afficher toutes les dates 💌 Voir toutes les catégories 💌 | Filtrer 1      |              |        | 📕 🔚 1 élément              |  |
| Ajouter                                            | Titre                       | Auteu                                                    | Catégori       | es Mots-clés |        | Date                       |  |
| Catégories<br>Mots-clés                            | Bonjour tout le monde !     | wordp                                                    | ress Non clas: | sé —         | Ģ      | il y a 2 minutes<br>Publié |  |
| 9 Médias                                           | Titre                       | Auteu                                                    | Catégori       | es Mots-clés |        | Date                       |  |
| <ul><li>Pages</li><li>Commentaires</li></ul>       | Actions groupées  Appliquer |                                                          |                |              |        | 1 élément                  |  |
| 🔊 Apparence                                        |                             |                                                          |                |              |        |                            |  |
| 💉 Extensions                                       |                             |                                                          |                |              |        |                            |  |
| 🚢 Utilisateurs                                     |                             |                                                          |                |              |        |                            |  |
| 🖋 Outils                                           |                             |                                                          |                |              |        |                            |  |
| Réglages                                           |                             |                                                          |                |              |        |                            |  |
| Réduire le menu                                    |                             |                                                          |                |              |        |                            |  |
|                                                    |                             |                                                          |                |              |        |                            |  |

Un article dans wordpress correspond au contenu qui se trouve dans votre page «Blog». Liste des articles écrits: c'est aussi dans ce menu que l'on va gérer les catégories et les mots-clef (tag).

1- Système de tri par date, catégories, etc.

## 4- Ajouter un article

| 🚯 🖀 Wordpress 📮                                                | 0 + Créer                                                                                                    | Salutation                                                                                                    | s, wordpress 📃 |
|----------------------------------------------------------------|----------------------------------------------------------------------------------------------------|----------------------------------------------------------------------------------------------------|----------------|
| 🚯 Tableau de bord                                              | Ajouter un nouvel article                                                                                                    | Options de l'écran 🔻                                                                                                    | Alde 🔻         |
| 🖈 Articles                                                     | Saisissez le titre ici                                                                                                    | Publier                                                                                                    |                |
| Tous les articles<br><b>Ajouter</b><br>Catégories<br>Mots-clés | P2 Ajouter un média         2         Visuel         Texte           B         I         ≪ 臣 臣 任 任 臣 宝 壹 𝔅         🖾 💥 🔤         3 | 4         Enregistrer brouillon         7           9         État : Brouillon Modifier           (Institution Visibilité : Public Modifier) | Aperçu         |
| 😋 Médias                                                       |                                                                                                    | 5 Publier tout de suite Mod                                                                                                    | lifier         |
| 📕 Pages                                                        |                                                                                                    | Déplacer dans la Corbeille                                                                                                    | Publier        |
| Commentaires                                                   |                                                                                                    |                                                                                                    |                |
| Apparence                                                      |                                                                                                    | Format                                                                                                    | *              |
| 😰 Extensions                                                   |                                                                                                    | 💿 📌 Par défaut                                                                                                    |                |
| 👗 Utilisateurs                                                 |                                                                                                    | En passant                                                                                                    |                |
| 🖋 Outils                                                       |                                                                                                    | Vidéo                                                                                                    |                |
| Réglages                                                       |                                                                                                    | © J Son                                                                                                    |                |
| Réduire le menu                                                |                                                                                                    | G Citation                                                                                                    |                |
| - Reduite le mente                                             | Chemin: p                                                                                                    | 🗇 🖉 Lien                                                                                                    |                |
|                                                                | Compteur de mots : 0                                                                                                    | 🔘 📄 Galerie                                                                                                    |                |
|                                                                |                                                                                                    | 6 Catégories                                                                                                    | ×.             |
|                                                                |                                                                                                    | Toutes Les plus utilisées                                                                                                    |                |

3

### Manuel utilisateur du back-office Wordpress

1- Le titre de votre article: il sera utilisé automatiquement pour générer l'url vers cet article. Ne modifiez pas le permalien qui s'affiche dessous.

2- Permet d'ajouter une image, une vidéo, une pièce jointe à votre article.

3- Editeur de style: permet de mettre en forme votre article. Cliquez sur l'icône à droite pour voir apparaître tous les styles.

4- Si vous n'avez pas le temps de finir votre article, vous pouvez l'enregistrer comme brouillon et le finir ultérieurement. Il ne s'affichera pas dans votre site, tant que vous ne le validez pas définitevement. Vous pouvez à tout moment désactiver un article en changeant son état de «Publier» à «Brouillon» ou en «Attente de relecture»

5- Gestion de la date de publication: vous pouvez laisser celle du jour (par défaut) ou si vous voulez anti-dater vos articles, cliquez sur «Modifier» et changez la date manuellement.

6.a- Chaque article peut être lié à une catégorie que vous aurez créée au préalable. Si vous ne souhaitez pas de catégories, laissez la configuration par défaut. Evitez de lier un article à pusieurs catégories pour ne pas avoir du contenu dupliqué. Réfléchissez bien à l'architecture de votre site avant.

6.b- En-dessous de «Catégorie», vous avez un encart «Image à la une». Il s'agit de l'image qui illustre l'article dans la page qui liste vos articles. Cette image est automatiquement redimensionnée. Elle doit faire minimum **280px de large et 239px de haut**.

7- Si vous souhaitez voir le résultat avant de publier, cliquez sur «Aperçu».

Attention, une fois votre article terminé et si vous souhaitez le mettre en ligne, n'oubliez pas de cliquer sur «Publier» ou «Mettre à jour», s'il s'agit d'une modification.

## 5- Insérer une image dans une page

|   | étail  | S DU FIC        | HIER ATTACHÉ<br>88475206.jpg<br>4 mars 2014<br>375 × 500<br>Modifier l'image<br>Supprimer définiti | vement     |
|---|--------|-----------------|----------------------------------------------------------------------------------------------------|------------|
|   |        | Titre           | 88475206                                                                                           |            |
|   | Le     | igende          |                                                                                                    |            |
| т | exte a | ternatif        |                                                                                                    |            |
|   | ente o | 1               |                                                                                                    | 1          |
|   | Desc   | ription         |                                                                                                    |            |
|   |        |                 |                                                                                                    |            |
| R | ÉGLAC  | SES DE L'<br>IÉ | AFFICHAGE DU FICH                                                                                  | IER        |
| 2 | Align  | ement           | Aucun 👻                                                                                            |            |
|   | 3      | Lier à          | Aucun                                                                                              |            |
|   | 4      | Taille          | Taille originale - 37                                                                              | 75 × 500 💌 |
|   |        |                 |                                                                                                    |            |

Lorsque vous uploadez une image, vous allez avoir cet encart sur la droite avec les détails du fichier téléchargé.

1- Le **texte alternatif** est important pour le référencement. N'oubliez pas de le remplir avec vos mots clefs liés à votre article.

2- Alignement de votre image: si vous souhaitez qu'il soit à droite ou à gauche de votre texte, centrer ou aucun alignement.

3- Lien de votre image: mettez toujours sur «Aucun» lorsqu'il s'agit d'une image dans une page. Sinon, laissez le lien du fichier.

4- Taille de l'image: sélectionnez «Taille originale» si vous ne voulez pas que votre image soit redimensionnée.

# 6- Ajouter une catégorie

| 🚯 🕅 Wordpress 🖡         | 0 🕂 Créer                                                                                                    |        |                        |                                                                                          |                               | Salutations, wordpress             |
|-------------------------|----------------------------------------------------------------------------------------------------|--------|------------------------|------------------------------------------------------------------------------------------|-------------------------------|------------------------------------|
| 🍘 Tableau de bord       | Catégories                                                                                                    |        |                        |                                                                                          |                               | Options de l'écran ▼ Aide ▼        |
| 🖈 Articles              |                                                                                                    |        |                        |                                                                                          |                               | Chercher une catégorie             |
| Tous les articles       | Ajouter une nouvelle catégorie 4                                                                                                    | Act    | ions groupées 💌        | Appliquer                                                                                |                               | 1 élément                          |
| Ajouter                 | Nom                                                                                                    | 2      | Nom                    | Description                                                                              | Identifiant                   | Articles                           |
| Catégories<br>Mots-clés | 1 Ce nom est utilisé un peu partout sur votre site.                                                                                                    |        | Non classé             |                                                                                          | non-classe                    | 1                                  |
| <b>9</b> រ Médias       | Identifiant                                                                                                    |        | Nom                    | Description                                                                              | Identifiant                   | Articles                           |
| 📕 Pages                 | 2                                                                                                    | Act    | ions groupées 💌        | Appliquer                                                                                |                               | 1 élément                          |
| Commentaires            | L'identifiant est la version normalisée du nom. Il ne contient généralement que des lettres<br>minuscules non accentuées, des chiffres et des traits d'union. | Àsm    | nir : sunnrimer une co | ntégorie ne supprime pos les articles avelle contient. Les articles affectés unique      | ment à la catégorie supprimée | seront affectés à celle nar défaut |
| 🔊 Apparence             |                                                                                                    | Non    | classé.                | accore ne supprime pas les aracies qu'ene contente ces aracies ajjectes anique           | ment a la categorie supprimee | soon ajjetes a tene par aejaat .   |
| 🖌 Extensions            | Parent                                                                                                    | Les ci | atégories peuvent être | converties de manière sélective en mots-clés via le <u>convertisseur catégories vers</u> | mots-clés,                    |                                    |
| Ltilisateurs            | Les catégories, contrairement aux mots-clés, peuvent avoir une hiérarchie. Vous pouvez                                                                        |        |                        |                                                                                          |                               |                                    |
| 🖋 Outils                | avoir une catégorie nommée Jazz, et à l'intérieur, plusieurs catégories comme Bebop et Big<br>Band. Ceci est totalement facultatif.                           |        |                        |                                                                                          |                               |                                    |
| 🖬 Réglages              |                                                                                                    |        |                        |                                                                                          |                               |                                    |
| Réduire le menu         | Description                                                                                                    |        |                        |                                                                                          |                               |                                    |
|                         | ین<br>La description n'est pas très utilisée par défaut, cependant de plus en plus de thèmes<br>Taffichent.<br>Ajouter une nouivelle catégorie                |        |                        |                                                                                          |                               |                                    |

Les catégories permettent de classer vos articles par thème.

- 1- Nom de votre catégorie
- 2- Identifiant: mettre la même chose que le nom.
- 3- Parent: si vous souhaitez organiser vos catégories avec des sous-catégories.
- 4- Liste des catégories existantes.
- 5- Valider la création de votre nouvelle catégorie.

## 7- Ajouter des mots-clefs

| 🚯 者 Wordpress 📮   | 0 + Créer                                                                                                    |                                        |                                                                           |                | Salutations,         | wordpress 📃 |
|-------------------|----------------------------------------------------------------------------------------------------|----------------------------------------|---------------------------------------------------------------------------|----------------|----------------------|-------------|
| 🚯 Tableau de bord | Mots-clés                                                                                                    |                                        |                                                                           |                | Options de l'écran 🔻 | Aide 🔻      |
| 🖈 Articles        |                                                                                                    |                                        |                                                                           |                | Chercher dans le     | s mots-clés |
| Tous les articles | Ajouter un nouveau mot-clé                                                                                                    | Actions groupées 💽 Applique            | r                                                                         |                |                      |             |
| Ajouter           | Nom                                                                                                    | Nom Nom                                | Description                                                               | Identifiant    | Art                  | icles       |
| Catégories        |                                                                                                    | Aucun élément trouvé.                  |                                                                           |                |                      |             |
| Mots-clés         | Ce nom est utilisé un peu partout sur votre site.                                                                                                    | Nom                                    | Description                                                               | Identifiant    | Arti                 | icles       |
| 91 Médias         | Identifiant                                                                                                    | Actions groupées  Applique             | r                                                                         |                |                      |             |
| Commentaires      | L'identifiant est la version normalisée du nom. Il ne contient généralement que des lettres<br>minuscules non accentuées, des chiffres et des traits d'union. | Les mots-clés peuvent être convertis d | e manière sélective en catégories via le <u>convertisseur mots-clés v</u> | ers catégories |                      |             |
| 🔊 Apparence       |                                                                                                    |                                        |                                                                           |                |                      |             |
| 😰 Extensions      | Description                                                                                                    |                                        |                                                                           |                |                      |             |
| 💄 Utilisateurs    |                                                                                                    |                                        |                                                                           |                |                      |             |
| 🔑 Outils          |                                                                                                    |                                        |                                                                           |                |                      |             |
| 🖪 Réglages        |                                                                                                    |                                        |                                                                           |                |                      |             |
| Réduire le menu   | La description n'est pas très utilisée par défaut, cependant de plus en plus de thèmes<br>l'affichent.                                                        |                                        |                                                                           |                |                      |             |
|                   | Ajouter un nouveau mot-clé                                                                                                    |                                        |                                                                           |                |                      |             |

5

Même chose que pour les catégories.

Les mots-clefs ne correspondent pas à la balise «meta keywords» et doivent être différents des catégories. Ils sont utilisés par le widget «nuage de mots-clefs» pour lier des articles sur un même mot-clef.

Vous pouvez aussi les ajouter à la volé directement dans la création de l'article.

#### 8- Les médias

| 🔞 😚 Wordpress 📮   | 🕅 🕅 Wordpress 📕 0 🕂 Créer Salutations, wordpress 📕                                                                                                    |                         |                             |  |  |  |  |  |  |
|-------------------|----------------------------------------------------------------------------------------------------|-------------------------|-----------------------------|--|--|--|--|--|--|
| 🍘 Tableau de bord | Bibliothèque de médias Alouter                                                                                                    |                         | Options de l'écran 🔻 Aide 🔻 |  |  |  |  |  |  |
| Articles          | Tout (0)   Non attaché (0)                                                                                                    |                         |                             |  |  |  |  |  |  |
| 9) Médias         | Actions groupées  Appliquer Filtrer                                                                                                    |                         |                             |  |  |  |  |  |  |
| Bibliothèque      | The second second secon | Auteur Mis en ligne sur | P Date                      |  |  |  |  |  |  |
| Ajouter           | Pas de fichier média attaché.                                                                                                    |                         |                             |  |  |  |  |  |  |
| 📕 Pages           | Fichier                                                                                                    | Auteur Mis en ligne sur | P Date                      |  |  |  |  |  |  |
| Commentaires      | Actions groupées   Appliquer                                                                                                    |                         |                             |  |  |  |  |  |  |
| 🔊 Apparence       |                                                                                                    |                         |                             |  |  |  |  |  |  |
| 😰 Extensions      |                                                                                                    |                         |                             |  |  |  |  |  |  |
| 💄 Utilisateurs    |                                                                                                    |                         |                             |  |  |  |  |  |  |
| 🖋 Outils          |                                                                                                    |                         |                             |  |  |  |  |  |  |
| 🛐 Réglages        |                                                                                                    |                         |                             |  |  |  |  |  |  |
| Réduire le menu   |                                                                                                    |                         |                             |  |  |  |  |  |  |

Liste de tout les fichiers (images, vidéos, etc) que vous avez téléchargez et insérer dans vos pages et articles.

Vous pouvez ajouter des médias directement par ce menu.

#### 9- Les pages

| 🚯 📸 Wordpress 📮                    | 0 🕂 Créer                                                     |           |           | Salutations, v           | vordpress 📃 |
|------------------------------------|---------------------------------------------------------------|-----------|-----------|--------------------------|-------------|
| 🚳 Tableau de bord                  | Pages Ajouter                                                 |           | Options d | e l'écran 🔻              | Aide 🔻      |
| 🖈 Articles                         | Tous (1)   Publié (1)                                         |           |           | Chercher dans            | les pages   |
| 91 Médias                          | Actions groupées  Appliquer Afficher toutes les dates Filtrer |           |           |                          | 1 élément   |
| 📙 Pages                            | Titre                                                         | Auteur    |           | Date                     |             |
| <b>Toutes les pages</b><br>Ajouter | Page dexemple                                                 | wordpress | ø         | il y a 6 minut<br>Publié | es          |
| Commentaires                       | Titre                                                         | Auteur    |           | Date                     |             |
| 🔊 Apparence                        | Actions groupées Appliquer                                    |           |           |                          | 1 élément   |
| 😰 Extensions                       |                                                               |           |           |                          |             |
| 👗 Utilisateurs                     |                                                               |           |           |                          |             |
| 🖋 Outils                           |                                                               |           |           |                          |             |
| 🖪 Réglages                         |                                                               |           |           |                          |             |
| Réduire le menu                    |                                                               |           |           |                          |             |

6

Les pages dans wordpress ne sont pas organisées par date. Elles permettent de créer des pages descriptives comme une page de présentation, de contact ou autre.

## 10- Ajouter une page

| Options de l'éc                                                                                                |                                     |
|----------------------------------------------------------------------------------------------------|-------------------------------------|
| Ajouter une nouvelle page                                                                                      | an 🔻 Aide 🔻                         |
| Articles<br>↑ Saisissez le titre ici<br>↑ Médias                                                               | Apercu                              |
| Pages          ¶7 Ajouter un média         2           2           Visuel Texte           P État: Brouillon Me | difier                              |
| Commentaires     Commentaires     Déplacer dans la Corb                                                        | ie <u>Modifier</u><br>eille Publier |
| Apparence                                                                                                    |                                     |
| Utilisateurs     Parent                                                                                        |                                     |
| Outils     Kéglages     Modèle                                                                                 |                                     |
| Réduire le menu     Modèle par défaut     Ordra                                                                |                                     |
| Chemin : p<br>Compteur de mots : 0                                                                             |                                     |
| Besoin d'aide ? Utiliser<br>présent dans le coin su<br>votre écran.                                            | 'onglet Aide<br>périeur droit de    |
| Image à la Une                                                                                                 |                                     |
| Utiliser comme image                                                                                           | <u>a la Une</u>                     |

Créer une page est similaire à créer un article, sauf que celle-ci est utilisé pour du contenu descriptif. La date n'est pas affichée.

1- Le titre de votre page: il sera utilisé automatiquement pour générer l'url vers cet page. Ne modifiez pas le permalien qui s'affiche dessous.

2- Permet d'ajouter une image, une vidéo, une pièce jointe à votre page.

3- Editeur de style: permet de mettre en forme votre page. Cliquez sur l'icône à droite pour voir apparaître tous les styles.

4- Si vous n'avez pas le temps de finir votre page, vous pouvez l'enregistrer comme brouillon et la finir ultérieurement. Elle ne s'affichera pas dans votre site, tant que vous ne la validez pas définitement. Vous pouvez à tout moment désactiver une page en changeant son état : de «Publier» à «Brouillon» ou en «Attente de relecture»

6- Vous pouvez organiser vos pages en sous-pages.

7- Si vous souhaitez voir le résultat avant de publier, cliquez sur «Aperçu».

8- Modèle par défaut: il s'agit des templates créés pour votre thème. Ne touchez pas ce réglage.

Attention, une fois votre page terminée et si vous souhaitez la mettre en ligne, n'oubliez pas de cliquer sur «Publier» ou «Mettre à jour», s'il s'agit d'une modification.

Une fois votre page créée, elle ne se rajoute pas automatiquement au menu. Pour connaître la marche à suivre, reportez-vous à la page n°9

# 11- Les commentaires

| 🚯 者 Wordpress 📮   | 0 🕂 Créer                                      |                                                                                                    | Salutations             | wordpress  |
|-------------------|------------------------------------------------|----------------------------------------------------------------------------------------------------|-------------------------|------------|
| 🚳 Tableau de bord | Commentaires                                   |                                                                                                    | Options de l'écran 🔻    | Aide 🔻     |
| 📌 Articles        | Tout   En attente (0)   Approuvé   Indésirable | (0)   Corbeille (0)                                                                                                    | Chercher un co          | ommentaire |
| <b>9</b> Médias   | Actions groupées   Appliquer                   | Afficher tous les types de 🖝 🛛 Filtrer                                                                                                    |                         | 1 élément  |
| 📕 Pages           | Auteur                                         | Commentaire                                                                                                    | En réponse à            |            |
| 📮 Commentaires 🔸  | Monsieur WordPress                             | Envoyé le 12/02/2014 à 10 h 21 min                                                                                                    | Bonjour tout le monde l | 1          |
| 🔊 Apparence       | wordpress.org/                                 | Bonjour, ceci est un commentaire.<br>Pour supprimer un commentaire, connectez-vous et affichez les commentaires de cet article. Vous pourrez alors les modifier ou les supprimer. | Afficher l'article      |            |
| 🖌 Extensions      |                                                |                                                                                                    |                         |            |
| 🕹 Utilisateurs    | Auteur                                         | Commentaire                                                                                                    | En réponse à            |            |
| 🖋 Outils          | Actions groupées  Appliquer                    |                                                                                                    |                         | 1 élément  |
| Réglages          |                                                |                                                                                                    |                         |            |
| Réduire le menu   |                                                |                                                                                                    |                         |            |

Liste des commentaires:

Si vous avez ouvert les commentaires sur votre blog, vous aurez des visiteurs qui vous laisserons des commentaires. Les commentaires sont bons pour le réferencement.

Toutefois, afin d'éviter de se faire polluer par les indésirables, un plug-in a été activé afin de faire le tri automatiquement. Les spams sont placés dans la catégorie «Indésirables». Pensez à les supprimer définitevement de temps en temps.

Vous pouvez aussi répondre directement depuis cette interface à ceux que vous avez approuvé.

1- Type de commentaire.

## 12- Apparence

#### 12. a Thèmes

Ce sont le ou les thèmes (look et fonctionnalités du site) disponibles.

Les thèmes peuvent être sur-mesure ou installés depuis la liste de thèmes gratuits par défaut proposés par wordpress.

Il existe aussi des sites comme templatemonster, qui vendent des thèmes wordpress.

#### 12.b Personnaliser

Ce sont des racourcis vers les menus «Réglages»

#### 12.c Widgets

Les widgets correspondent aux modules que l'on retrouve dans la/les sidebars de votre page «blog», comme la barre de recherche, le calendrier, le nuages de mots-clef, etc.

Wordpress propose par défaut quelques widgets que l'on peut ajouter ou retirer de la sidebar en faisant un «glisser/déposer».

La sidebar est un élément configuré dans le code de votre thème. Si vous souhaitez ajouter une sidebar ou la retirer, contacter votre webmaster.